### Symitar connector for Creatio Guide

Symitar connector is using the API SymXchange 2022.01 Account endpoint. The user needs to enable in Quest the methods:

#### getAccountSelectFields

#### getName

#### getCardName

1 Note: the administrator password needs to be active since is the one used for the integration

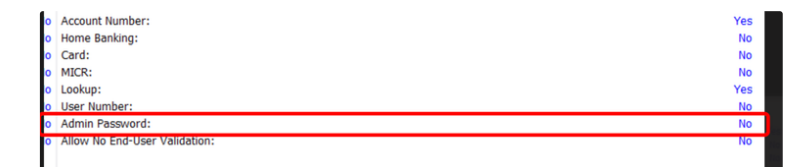

To set up the connector you must fill in the system settings:

| Name                                 | Code                           | Description                                                                                                    |
|--------------------------------------|--------------------------------|----------------------------------------------------------------------------------------------------|
| SymXchange URL                       | SymXchangeURL                  | URL to the API endpoint: Ex<br>(http://10.10.10.10:8687/SymXchange/202<br>2.01/account)                                                                                                    |
| SymXchangePassword                   | SymXchangePassword             | Admin credentials provided by Symitar                                                                                                    |
| SymXchange DeviceNumber              | SymXchangeDeviceNumber         | Device Number provided by Symitar                                                                                                    |
| SymXchange DeviceType                | SymXchangeDeviceType           | Device Type provided by Symitar                                                                                                    |
| Symitar Start Migrate Account Number | SMSymStartMigrateAccountNumber | If you are unable to import your Symitar<br>account to Creatio, you can set this setting<br>to the last known account number. The<br>connector will attempt to load the new<br>account once per five minute. |

After configuring the system settings, you can import all account numbers to the section (Symitar Accounts) and open one account to trigger the synchronization. You will see in the process log running (CU - Get Account from Symitar).

The connector will import the information related to the account, Joint members, Comments, Notes, Cards, Shares, and Loans (Financial Accounts).

If you want to update from the page the information, you can use the button (Update from Symitar)

| III Creatio 🕨 🕂                                            | Q Search                                |                                |                           |                                        |                    | :: 🗚 6                                                                                                    | • • •          |
|------------------------------------------------------------|-----------------------------------------|--------------------------------|---------------------------|----------------------------------------|--------------------|----------------------------------------------------------------------------------------------------|----------------|
| Customer 360 -<br>Q: Search app                            | ← 17320<br>● Add tag                    | All fields are read-           | -only since the informati | ion comes from Symitar                 | U                  | pdate from symitar                                                                                                    | o √<br>Close 🔒 |
| Contacts                                                   | ISMAEL D GUY<br>10/23/076-47            | PORTFOLIO NOTES AND COMMENT    | IS JOINT MEMBER           | S ADDITIONAL INFO                      | RMATION WARNINGS   |                                                                                                    |                |
| Legal entities     Primary account owner     ISMAEL D CUY  | Loans 2 : Q                             | Original Loan                  | Due Date                  | Category                               | Loan Balance       | + :                                                                                                    |                |
|                                                            | Open date<br>11/21/2005                 | 2 17320-0110                   | 2/2/2007                  | 5/2/2010 8:00 AM                       | 30 YEAR FIXED MORT | GAGE 419,349.57                                                                                                    |                |
|                                                            | Close date                              | i 3 17320-0020<br>4 17320-0021 | 3/27/2005                 | 5/21/2010 8:00 AM<br>4/27/2010 8:00 AM | NEW AUTO           | 5,292.38<br>8,167.22                                                                                                    |                |
|                                                            | Natural Person<br>Member Group<br>2     | Shares 2 : Q                   | Balance -                 |                                        |                    |                                                                                                    |                |
| Type<br>General<br>Active<br>Branch 3<br>Created 9<br>9999 | Type<br>General Membership Account      | 1 17320-0001                   | Balance<br>24,509.15      | Opened on 11/21/2005                   | Column removed     | Category                                                                                                    | + :            |
|                                                            | Status                                  | 2 17320-0020                   | 3,599.06                  | 11/21/2005                             |                    | CLASSIC CHECKING                                                                                                    |                |
|                                                            | Branch<br>Branch 3                      | 3 17320-0100                   | 3,106.93                  | 6/21/2009                              |                    | 36 MONTH CERTIFICATE                                                                                                    |                |
|                                                            | Created By User<br>9999                 |                                | viano v                   |                                        |                    | 100 00011000                                                                                                    |                |
|                                                            | Created At Branch<br>Branch 1           | Card 2 : Q                     | Member                    | Effective Date                         | Evolution Date     | Description                                                                                                    |                |
|                                                            | Symitar Record Change Date<br>3/23/2009 |                                | Processory                | No data                                | Copración Date     | and the second second |                |
|                                                            | Balazanaa                               |                                |                           |                                        |                    |                                                                                                    |                |

Symitar account page

### **Configuring Symitar**

To use Symitar connector for Creatio administrator on Symitar side should allow access to SymXchange endpoint and provide login and password for this endpoint. These settings should be used while setting up Creatio.

Also, to use a process that automatically gets updated data from Symitar to Creatio, administrators need to configure standard PowerOn script functionality and add the special script provided by Solution Metrix.

# Synchronization triggers

Synchronization starts with various triggers:

| Name                                                                | Trigger                                                                                                    | Description                                                                                                    |
|---------------------------------------------------------------------|----------------------------------------------------------------------------------------------------|----------------------------------------------------------------------------------------------------|
| Search for new Account                                              | every 5 min                                                                                                    | Every 5 minutes process "CU -<br>Find New accounts on Symitar"<br>starts and tryes to find new<br>accounts in Symitar                      |
| Update Symitar information on<br>Symitar Account page open          | <ol> <li>On Symitar page open.</li> <li>By click on button "Update<br/>from symitar" on Symitar<br/>Account page.</li> </ol> | By this events connector makes<br>requests to Symitar and load<br>information for opened Symitar<br>Account row and referenced<br>objects. |
| Search for updated information in<br>Symitar and load it to Creatio | every 30 min                                                                                                    | Every 30 minutes process "CU -<br>Update accounts from symitar"<br>makes request to Symitar and<br>checks list of modified rows            |

## Initial import

After installing and configuring the connector, you need to perform a migration of Symitar Accounts from Symitar to Creatio. To perform this task you can use standard import from Excel. After this